## Procedura per l'approvazione delle attività e delle certificazioni

Accedere con le proprie credenziali Spaggiari Web (https://web.spaggiari.eu/home/app/default/login.php)

| $\rightarrow$ | C                                |                                                                                                    | € web.                                                       | spaggiari.eu         |                    |       | Ŷ              | Û      | 1        | - |
|---------------|----------------------------------|----------------------------------------------------------------------------------------------------|--------------------------------------------------------------|----------------------|--------------------|-------|----------------|--------|----------|---|
| Ľ             | GRUPPOSPAGG<br>Un futuro ricco d | IARI PARMA<br>i esperienza                                                                                        |                                                              |                      |                    |       |                | Italia | a - IT ¥ |   |
|               |                                  |                                                                                                    |                                                              |                      |                    |       |                |        |          |   |
|               | Codice Personale                 | / Email                                                                                                    | Password                                                     | Pass                 | word dimenticata?  |       |                |        |          |   |
| -             | Codice Persona                   | ale / Email                                                                                                    | Password                                                     |                      |                    | Entra | con le creden  | ziali  |          |   |
|               | Attenzione. Sopo 5 te            | mativi di login con credenziali erra                                                                              | ate raccesso sara sos                                        | peso per su misue    |                    |       |                |        |          |   |
|               |                                  |                                                                                                    | ln a                                                         | ilternativa          | _                  |       |                |        |          |   |
|               | Solo per le scuol<br>CIE.        | e statali si potrà accedere                                                                                       | tramite SPID e                                               | Maggiori inform      | azioni su SPID     | 8     | Entra con SPIC | b      |          |   |
|               | Il servizio è off                | erto dal Ministero dell'Istru:                                                                                    | zione.                                                       | Maggiori inform      | azioni sulla CIE   |       |                |        |          |   |
|               |                                  |                                                                                                    |                                                              | Waggion mon          | Non hai la CIE?    | Cie   | Entra con CIE  |        |          |   |
|               |                                  |                                                                                                    |                                                              |                      |                    |       |                |        |          |   |
|               |                                  | Sei un genitore?                                                                                                  | Scopriamo insiem                                             | e le funzionalità di | Classeviva: clicca | qui.  |                |        |          |   |
|               |                                  |                                                                                                    |                                                              |                      |                    |       |                |        |          |   |
|               |                                  |                                                                                                    |                                                              |                      |                    |       |                |        |          |   |
|               |                                  |                                                                                                    |                                                              | -7 = 7               |                    |       |                |        |          |   |
|               |                                  |                                                                                                    |                                                              |                      |                    |       |                |        |          |   |
|               |                                  |                                                                                                    |                                                              |                      |                    |       |                |        |          |   |
|               | Que                              | sto sito o gli strumenti terzi                                                                                    | da questo utilizzati                                         |                      |                    |       |                |        |          |   |
|               | Que<br>avva<br>final             | sto sito o gli strumenti terzi<br>algono di cookie necessari al fui<br>ità illustrate nella <u>COOKIE POLIC</u> Y | da questo utilizzati<br>nzionamento ed utili :<br><u>/</u> . | si<br>alle           |                    |       |                |        |          |   |

Per poter procedere all'approvazione di certificazioni e attività valide per il credito scolastico i coordinatori di classe dal 27 maggio al 3 giugno avranno accesso ad un numero maggiore di funzioni sul registro elettronico e quindi a un menù diverso.

Selezionare a fondo pagina tra le scritte piccole la voce "scrutinio online"

| 18:27 Sab 8 apr            | $\times$ +               |                                                                                                    |                                                                          |            |      |       |                  | :% <b></b> ,     |
|----------------------------|--------------------------|----------------------------------------------------------------------------------------------------|--------------------------------------------------------------------------|------------|------|-------|------------------|------------------|
| $\leftarrow \rightarrow C$ |                          | <b>≙</b> w                                                                                                    | eb.spaggiari.eu                                                          |            | Ŷ    | Û     | 1                |                  |
| Alunni 2.0                 |                          | •                                                                                                    |                                                                          |            |      |       | A                | iuto             |
| POL PagoOnLir              | <b>NLINE BASIC</b>       | PagoOnLine                                                                                                    |                                                                          |            |      |       | A                | <b>?</b><br>iuto |
| LIBRI L<br>Adozioni        | N TESTO                  | Libri di testo                                                                                                    |                                                                          |            |      |       | A                | <b>?</b><br>iuto |
| ESAMI<br>Esami 2° (        | <b>2° CICLO</b><br>Diclo | Esami 2° Ciclo                                                                                                    |                                                                          |            |      | A     | <b>?</b><br>iuto |                  |
| Gestione                   | TAZIONI                  | Configurazione e gestione                                                                                                    |                                                                          |            |      |       | A                | <b>?</b><br>iuto |
| APPLIC<br>Menù princ       | AZIONI<br>pipale         | Altre applicazioni                                                                                                    | Gruppo Spaggiari                                                         |            |      |       | A                | <b>?</b><br>iuto |
| VER.DI<br>Verbali dig      | <b>2.0</b><br>itali      | Verbali Digitali                                                                                                    |                                                                          | NON ATTIVO | Vuoi | saper | ne di p          | oiù?             |
| CLASSE/                    |                          | siete in <b>Classeviva</b> > Ho<br>Classeviva<br>Alunni 2.0<br>PagoOnLine<br>Classeviva<br>Tuttinclasse<br>scuolattiva<br>Scrutinio online<br>Impostazioni | Scuola&Territorio<br>Le mie classi<br>Studenti in alternanza<br>Attività |            |      |       |                  |                  |

| $\leftarrow \rightarrow$ | C                                       | ● web.spaggiari.eu                                                                | <u>Q</u> | ᠿ | 1 •••             |
|--------------------------|-----------------------------------------|-----------------------------------------------------------------------------------|----------|---|-------------------|
| Q                        | <b>CONSULTA</b><br>Consulta i tabelloni | Consulta<br>Verifica i tabelloni di voto delle classi                             |          |   | Aiuto             |
|                          | <b>STAMPE</b><br>Menu stampe            | Menu stampe<br>Stampa tabellone e materiale dello scrutinio                       |          |   | <b>?</b><br>Aiuto |
| 5<br>6<br>7<br>8         | <b>PUBBLICA</b><br>Pubblica             | Pubblica gli scrutini<br>Rendi visibile gli scrutini ai genitori                  |          |   | <b>?</b><br>Aiuto |
|                          | <b>IMPOSTA PLESSI</b><br>Imposta        | Verifica intestazione della scuola                                                |          |   | <b>?</b><br>Aiuto |
| 5<br>6<br>7<br>8         | IMPOSTA I GIUDIZI<br>Imposta            | Personalizza i giudizi<br>Imposta i giudizi e le tassonomie                       |          |   | <b>?</b><br>Aiuto |
|                          | <b>COMPETENZE</b><br>certificazione     | Certificazione competenze<br>accesso diretto alla certificazione delle competenze |          |   | <b>?</b><br>Aiuto |
| Ċ                        | <b>DOCENTE</b>                          | Docenti<br>Menù del docente                                                       |          |   | <b>?</b><br>Aiuto |
|                          | <b>CERTIFICAZIONI</b>                   | Gestione certificazioni                                                           |          |   | <b>?</b><br>Aiuto |
| <u> </u>                 | ATTIVITÀ<br>Gestione attività           | Gestione attività della scuola<br>Gestione attività della scuola e degli studenti |          |   | <b>?</b><br>Aiuto |
| INFOSCHOOL               | APPLICAZIONI                            | Altre applicazioni Infoschool                                                     |          |   | <b>?</b><br>Aiuto |

A questo punto per approvare le certificazioni selezionare dal menù la voce "CERTIFICAZIONI"

Selezionare quindi la classe di cui si è coordinatore utilizzando la casella di testo e la lente d'ingrandimento poste in alto a sinistra.

sists in Classical

| 7:44 Sab 8 apr                                                                  | × +                                                                                                    |                                         |                                                                   |                    | <b>?</b> 4 | 8% 🗖 |
|---------------------------------------------------------------------------------|----------------------------------------------------------------------------------------------------|-----------------------------------------|-------------------------------------------------------------------|--------------------|------------|------|
| $\leftrightarrow$ $\rightarrow$ C <sup>1</sup>                                  | <mark>≞</mark> web                                                                                                    | o.spaggiari.eu                          | Ŷ                                                                 | Û                  | 1          | • •  |
| CRUTINIO nline                                                                  | Certificazioni                                                                                                    |                                         |                                                                   |                    | Esci       |      |
| ltimo accesso: 08-04 ore 17:2                                                   | 9                                                                                                    |                                         | ROBE                                                              | RTA LILLI <b>4</b> | 5110707    |      |
| 4z                                                                              | <b>م</b>                                                                                                    |                                         |                                                                   |                    |            |      |
|                                                                                 |                                                                                                    |                                         |                                                                   |                    |            |      |
| Certificazioni ir                                                               | formatiche e linguistiche                                                                                                    | 🔟 Elimin                                | a selezionati                                                     | ggiungi            | certifio   | caz  |
| Certificazioni ir                                                               | formatiche e linguistiche                                                                                                    | Elimin                                  | a selezionati                                                     | ggiungi            | certifio   | cazi |
| Certificazioni ir<br>Filtra per:<br>Tutte V 20                                  | formatiche e linguistiche<br>22 - 2023 V Plesso certificazione                                                                 | Elimination Stato approvazione          | a selezionati                                                     | ggiungi            | certifio   | cazi |
| Certificazioni ir<br>Filtra per:<br>Tutte V 20<br>Studente                      | formatiche e linguistiche<br>22 - 2023 V Plesso certificazione<br>Certificazione                                               | Elimination Stato approvazione          | a selezionati                                                     | ggiungi            | certifio   | cazi |
| Certificazioni in<br>Filtra per:<br>Tutte 20<br>Studente<br>ALIGHIERI           | formatiche e linguistiche<br>22 - 2023 V Plesso certificazione<br>Certificazione<br>Inglese B2                                 | Elimination Stato approvazione          | a selezionati 🕂 Aj                                                | ggiungi            | certifi    | caz  |
| Certificazioni ir<br>Filta per:<br>Tutte V 20<br>Studente<br>ALIGHIERI<br>DANTE | formatiche e linguistiche<br>22 - 2023 V Plesso certificazione<br>Certificazione<br>Inglese B2<br>Cambridge Assessment English | Elimination          Stato approvazione | a selezionati 🕂 Aj<br>Conseguimento<br>13-02-2023<br>A.S. 2022/23 | ggiungi            | certific   | cazi |

Appariranno sullo schermo solo quegli studenti della classe che hanno inserito una certificazione.

Procedere quindi all'approvazione della certificazione cliccando sulla matita in corrispondenza di ogni certificazione e selezionando "Approvato" dal menù a tendina in basso a fianco della voce "Approvazione".

| 7:44 Sab 8 apr                                                                            | +                                                                                                    |                               |                                                                   | ☞ 48%                  |
|-------------------------------------------------------------------------------------------|----------------------------------------------------------------------------------------------------|-------------------------------|-------------------------------------------------------------------|------------------------|
| $\leftrightarrow$ $\rightarrow$ C <sup>2</sup>                                            | ● web.spag                                                                                                 | ggiari.eu                     | Ŷ                                                                 | 1                      |
|                                                                                           | Certificazioni                                                                                             |                               |                                                                   | Esci                   |
| ltimo accesso: 08-04 ore 17:29                                                            |                                                                                                    |                               | ROBER                                                             | RTA LILLI 45110707     |
| Ricerca su<br>Certificazioni                                                              | ۹                                                                                                    |                               |                                                                   |                        |
|                                                                                           |                                                                                                    |                               |                                                                   |                        |
| Certificazioni inforn                                                                     | natiche e linguistiche                                                                                     | 🔟 Elimina                     | a selezionati                                                     | giungi certificazioni  |
| Certificazioni inform<br>Filtra per:<br>Tutte V 2022 - 20                                 | 23 V Plesso certificazione V                                                                               | Elimina Stato approvazione    | a selezionati 🕂 Ag                                                | giungi certificazioni  |
| Certificazioni inform<br>Filtra per:<br>Tutte 2022 - 20<br>Studente                       | 23 V Plesso certificazione V<br>Certificazione                                                             | Elimina<br>Stato approvazione | a selezionati 🕂 Ag                                                | giungi certificazioni  |
| Certificazioni inform<br>Filtra per:<br>Tutte 2022 - 20<br>Studente<br>ALIGHIERI<br>DANTE | natiche e linguistiche<br>23  Plesso certificazione Certificazione Inglese B2 Cambridge Assessment English | Elimina                       | A selezionati 🕂 Ag<br>Conseguimento<br>13-02-2023<br>A.S. 2022/23 | ggiungi certificazioni |

| ultim     | Modifica certificazione |                                                              |                                                 |              | ×       |          |
|-----------|-------------------------|--------------------------------------------------------------|-------------------------------------------------|--------------|---------|----------|
| Ric<br>Ce | Data certificazione     | 13-02-2023                                                   | Anno scolastico                                 | 2022 - 2023  | ~       |          |
| Ce        | Plesso                  | BGPC02000C - SEDE CENT                                       | RALE                                            |              | ~       | azioni   |
| Filtra    | Lingua                  | Inglese                                                      | <ul> <li>Livello</li> </ul>                     | B2           | ~       |          |
| Т         | Ente certificatore      | Cambridge Assessment Eng                                     | lish                                            |              | ~       |          |
| Stu       | Note                    |                                                              |                                                 |              |         |          |
| AL        |                         |                                                              |                                                 |              |         |          |
| 4Z        |                         |                                                              |                                                 |              |         | •        |
| BGI       |                         | Stato approvazione                                           | <b>–</b>                                        |              |         |          |
| С         | Approvazione            | Respinto                                                     | J                                               |              |         | <b>•</b> |
| <b>ED</b> |                         | In attesa                                                    |                                                 | Chiudi       | onferma |          |
| BGP       | CO2000C - PAOLO SARPI   | ✓ Approvato     Note: SAT Evidence-Based Reading and Writing | <b>note)</b><br>and Math presso Cham, Svizzera. | A.S. 2022/23 |         | <b>•</b> |

Per approvare le attività tornare al menù principale di Scrutinio online cliccando su "Scrutinio online" in alto a sinistra della schermata.

|    | 17:44 Sab 8 apr                     |               |                           |           |                    |               |         |           |          | 3% 🔲   |
|----|-------------------------------------|---------------|---------------------------|-----------|--------------------|---------------|---------|-----------|----------|--------|
|    | $\leftarrow \rightarrow \mathbb{C}$ | × +           | <u> </u>                  | web.spagg | iari.eu            |               | Ŷ       | Û         | 1        |        |
| •( | SCRUTINIO                           |               | Certificazioni            |           |                    |               |         |           | Esci     |        |
|    | ultimo accesso. 08-04 ore           | 17:29         |                           |           |                    |               | ROBERTA | A LILLI 4 | 15110707 |        |
|    | Ricerca su<br>Certificazioni        | 4z            |                           | Q         |                    |               |         |           |          |        |
|    | Certificazion                       | i informatich | e e linguistiche          |           | 🔟 Elimin           | a selezionati | 🕂 Agg   | jiungi    | certific | azioni |
|    | Filtra per:                         |               |                           |           |                    |               |         |           |          |        |
|    | Tutte 🗸                             | 2022 - 2023   | Plesso certificazione     | ~         | Stato approvazione | ~             |         |           |          |        |
|    | Studente                            |               | rtificazione              |           |                    | Conseguin     | nento   |           |          |        |
|    |                                     |               | glese B2                  |           |                    | 13-02-2       | 023     |           |          |        |
|    |                                     | Carr          | bridge Assessment English |           |                    | A.S. 2022     | 2/23    |           |          | Î      |
|    | BGPC02000C - PAOLO Si               | ARPI Not      | e:                        |           |                    | BGPC020       | 00C     |           |          |        |

## Selezionare quindi dal menù la voce "Attività" – Gestione attività della scuola

| 17:40 Sab 8 a            | io on line X +                                        |                                                                                   |   |   | ₹ 49%             |
|--------------------------|-------------------------------------------------------|-----------------------------------------------------------------------------------|---|---|-------------------|
| $\leftarrow \rightarrow$ | C                                                     | • web.spaggiari.eu                                                                | Ŷ | Û | 1 •••             |
| Q                        | <b>CONSULTA</b><br>Consulta i tabelloni               | Consulta<br>Verifica i tabelloni di voto delle classi                             |   |   | Aiuto             |
|                          | <b>STAMPE</b><br>Menu stampe                          | Menu stampe<br>Stampa tabellone e materiale dello scrutinio                       |   |   | <b>?</b><br>Aiuto |
| 5<br>6<br>7<br>8         | <b>PUBBLICA</b><br>Pubblica                           | Pubblica gli scrutini<br>Rendi visibile gli scrutini ai genitori                  |   |   | <b>?</b><br>Aiuto |
|                          | IMPOSTA PLESSI<br>Imposta                             | Verifica intestazione della scuola                                                |   |   | <b>?</b><br>Aiuto |
| 5<br>6<br>7<br>8         | IMPOSTA I GIUDIZI<br>Imposta                          | Personalizza i giudizi<br>Imposta i giudizi e le tassonomie                       |   |   | <b>?</b><br>Aiuto |
| Ĭ<br>                    | <b>COMPETENZE</b><br>certificazione                   | Certificazione competenze<br>accesso diretto alla certificazione delle competenze |   |   | <b>?</b><br>Aiuto |
| -                        | <b>DOCENTE</b><br>Menù del docente                    | Docenti<br>Menù del docente                                                       |   |   | <b>?</b><br>Aiuto |
| 8                        | <b>CERTIFICAZIONI</b><br>Linquietiche equiniormatiche | Gestione certificazioni                                                           |   |   | <b>?</b><br>Aiuto |
| 1                        | ATTIVITÀ<br>Gestione attività                         | Gestione attività della scuola                                                    |   |   | <b>?</b><br>Aiuto |
| INFOSCHOOL               | APPLICAZIONI<br>Menù principale                       | Altre applicazioni Infoschool                                                     |   |   | <b>?</b><br>Aiuto |

Per approvare un'attività cliccare in corrispondenza di ogni attività sull'icona posizionata appena prima della matita: rappresenta gli alunni associati a quella attività.

| 17:45 Sab 8 apr<br>Attività scuola × +                   |                 |                 |             |            |               | ( <b>•</b>                            | 48% 🔲      |
|----------------------------------------------------------|-----------------|-----------------|-------------|------------|---------------|---------------------------------------|------------|
| $\leftarrow$ $\rightarrow$ C                             | ∎ web.spa       | aggiari.eu      |             |            | <u>ل</u>      | ] 1                                   |            |
| SCRUTINIQ                                                | Attività scuola |                 |             |            |               | Esci                                  |            |
| ultimo accesso: 08-04 ore 17:29                          |                 |                 |             | ROE        | BERTA LILLI 4 | 5110707                               | $\bigcirc$ |
| Ricerca su<br>Attività                                   | ٩               |                 |             |            |               |                                       |            |
| Attività della scuola                                    |                 |                 |             |            | 🕂 Agg         | ungi at                               | tività     |
| Filtra per:                                              |                 |                 |             |            |               |                                       |            |
| 2022 - 2023 V Plesso                                     | ✓ Categoria ✓   |                 |             |            |               |                                       |            |
| Denominazione                                            | Categoria       | Anno scolastico | Data inizio | Data fine  | Ore           |                                       |            |
| AGON<br>BGPC02000C                                       |                 | 2022/23         | 12-09-2022  | 08-06-2023 | 9             | , , , , , , , , , , , , , , , , , , , | Î          |
| Attività sportiva - esterna<br>all'istituto              |                 | 2022/23         | 12-09-2022  | 08-06-2023 |               | $\mathbf{r}$                          | Ô          |
| BGPC02000C                                               |                 |                 |             |            |               |                                       |            |
| ATTIVITA' SPORTIVE interne<br>all'istituto<br>BGPC02000C |                 | 2022/23         | 12-09-2022  | 08-06-2023 |               |                                       |            |
| Banda musicale                                           |                 | 2022/23         | 01-09-2022  | 08-06-2023 | 9             |                                       |            |

Verranno mostrati tutti gli studenti che dichiarano di aver partecipato a quella attività, è possibile selezionare solo quelli appartenenti alla classe di interesse utilizzando la casella di testo e la lente d'ingrandimento in alto a sinistra della schermata.

| 17:46 Sab 8 apr           B         Dettaglio attività         X         + |                                            |                 |                |                 | ₹ 48%        |
|----------------------------------------------------------------------------|--------------------------------------------|-----------------|----------------|-----------------|--------------|
| $\leftrightarrow$ $\rightarrow$ C <sup>4</sup>                             | ∎ web.spaggiari.eu                         |                 |                | ⊉ ⊥             | 1 •••        |
| SCRUTINIOnline                                                             | Dettaglio attività                         |                 |                | ROBERTA LILLI 4 | Esci         |
| Attività sportiva - e                                                      | sterna all'istituto                        | Elim            | ina selezionat | i 🕂 Aggin       | ungi present |
| Filtra per:          Stato approvazione                                    |                                            |                 |                |                 |              |
| Studente                                                                   | Note                                       | Ore frequentate | Data inizio    | Data fine       |              |
| ALIGHIERI     DANTE     4Z                                                 | Calcio presso Polisportiva di<br>Bottanuco | 50              | 12-09-2022     | 08-06-202       | 3 💉 🛅        |

A questo punto è possibile approvare cliccando prima sulla matita a destra e selezionando poi "Approvato" nel menù a tendina disponibile in corrispondenza della voce "Approvazione" in basso a sinistra della schermata.

| Dettaglio                      | attività $	imes$ +     |                            |              |            |         |        | <b>२</b> 33 | 707   |
|--------------------------------|------------------------|----------------------------|--------------|------------|---------|--------|-------------|-------|
| $\leftarrow \  \  \rightarrow$ | C                      | € web.sp                   | aggiari.eu   |            | Ŷ       | Û      | 1           | •••   |
| SCRUTINIC                      | Online                 | Dettaglio attività         |              |            |         |        | Esci        |       |
| ultimo accesso:                |                        |                            |              |            |         | ILLI 4 | 5110707     |       |
|                                | Modifica partecipazior | ie                         |              |            |         | ×      |             |       |
| Attivitä<br>Attivitä           | Data inizio            | 12-09-2022                 | Data fine    | 08-06-2023 |         |        | ngi pr      | esent |
| Filtra per:                    | Ore frequentate        | 50                         |              |            |         |        |             |       |
| Stato app                      | Note                   | Calcio presso Polisportiva | di Bottanuco |            |         |        |             |       |
| ALI     DANT     4Z            | Approvazione           | Approvato 🗸                |              |            |         |        |             |       |
|                                |                        |                            |              | Annulla    | Confern | na     |             |       |
|                                |                        |                            |              |            |         |        |             |       |
|                                |                        |                            |              |            |         |        |             |       |